附件3

## 跑兔赛事系统手机端报名操作流程

(以领队报名做示范)

一、关注跑兔体育赛事系统公众号,选择赛事主页,点击想报赛事进

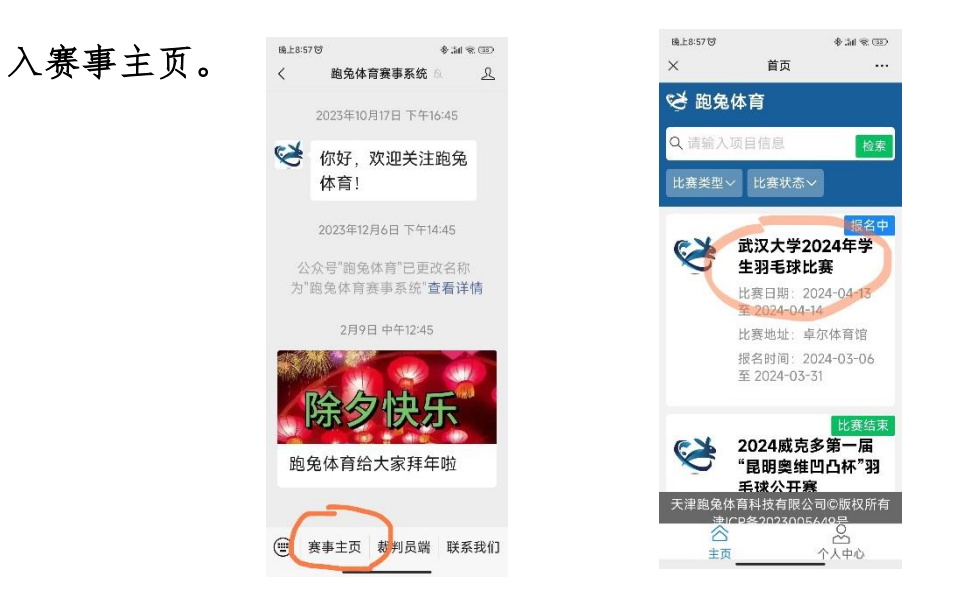

二、选择项目报名,进入报名界面。

| 晚上9:02 〇        |                       |                                               | \$ ill ® 🗊  |  |  |
|-----------------|-----------------------|-----------------------------------------------|-------------|--|--|
| ×               | 赛事                    |                                               |             |  |  |
| 武汉大<br>比赛       | 、学2024                | 4年学生                                          | 羽毛球         |  |  |
| <del>报名中</del>  | 4日期:<br>4-03-31       | 2024-0                                        | 03-06       |  |  |
| ① 比赛<br>2024-0  | €日期∶<br>04-14         | 2024-04-13 至                                  |             |  |  |
| ◎比裏             | ₹地址:                  | 卓尔体                                           | 育馆          |  |  |
| Ⅲ<br>项目报<br>名   | 赛事规<br>程              | 名单公示                                          | 抽签公<br>示    |  |  |
| <b>了</b><br>节目单 | <mark>€</mark><br>秩序册 | <ul> <li>送</li> <li>比分直</li> <li>播</li> </ul> | 🛃<br>成绩册    |  |  |
| 合项目实            | ☆ []                  | 第一位<br>家册 成绩                                  | ) 将<br>册 我的 |  |  |

三、点击领队报名,开始创建队伍。

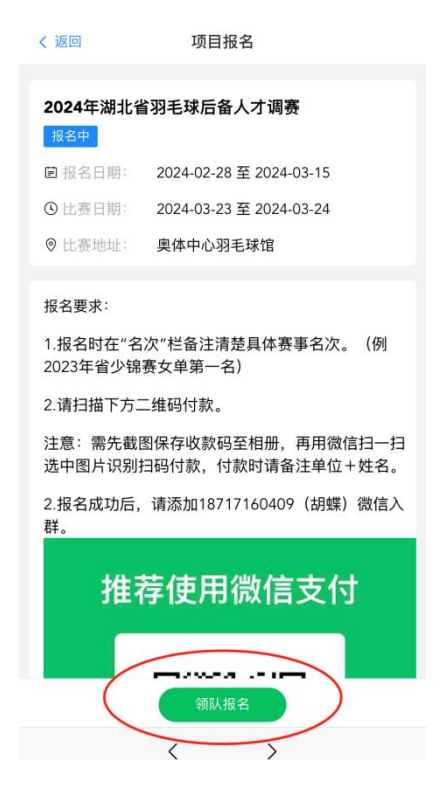

四、点击创建队伍,填写队伍信息。队伍简称建议在6字以内,领队 手机号建议填写队伍实际联系人。

| ×    | 领队报名      |                  |
|------|-----------|------------------|
| < 返回 | 信息填写      | 创建队伍             |
| 202  | 4年湖北省羽毛球后 | 語人才调赛            |
| 必锐奇  |           | 胡蝶/18717160409 > |
|      |           |                  |
|      |           |                  |
|      |           |                  |
|      |           |                  |
|      |           |                  |
|      |           |                  |
|      |           |                  |
|      |           |                  |
|      |           |                  |
|      |           |                  |
|      |           |                  |
|      |           |                  |
|      |           |                  |
|      | 创建队伍      |                  |
|      | <         | >                |

## 五、选中所建队伍,添加队员信息。

①领队邀请队员填写信息,点击确定后,将复制到的信息粘贴发送给队员,让队员自己填写信息。

| ×     | 领队报名              |               | ×      | 队员管理              |             |                   |                 |              |  |
|-------|-------------------|---------------|--------|-------------------|-------------|-------------------|-----------------|--------------|--|
| < 返回  | 信息填写              | 创建队伍          | < 返回   | 队员管理              |             |                   |                 |              |  |
| 2024  | 年湖北省羽毛球后备人才       | 调赛            | 202    | 4年湖北省羽毛球后备人       | 才调赛         |                   |                 |              |  |
| 必税奇   | 胡嫖                | 18717160409 > | 队伍信息   |                   |             |                   |                 |              |  |
| 必锐奇体育 | 胡螺                | 18717160409 > | 队伍全称   |                   | 武汉必锐奇体育     |                   |                 |              |  |
|       |                   |               | 队伍简称   |                   | 必锐奇体育       |                   |                 |              |  |
|       |                   |               | 领队名称   |                   | 胡蝶          | ×                 | 队页管埋            |              |  |
|       |                   |               | 领队电话   |                   | 18717160409 | < 返回              | 队员管理            |              |  |
|       |                   |               | 添加信息 ② |                   |             | 2024年湖北省羽毛球后备人才调赛 |                 |              |  |
|       |                   |               | 已报名人员  |                   | 当前0人 >      | 队伍信息              |                 |              |  |
|       |                   |               | 请分配组别  |                   | 已报名0个组别 >   | 队伍全称              |                 | 武汉必锐奇体育      |  |
|       |                   |               |        |                   |             | 队伍简称              |                 | 必税寄体育        |  |
|       |                   |               |        |                   |             | 领队名称              |                 | <b>九月9</b> 期 |  |
|       |                   |               |        |                   |             | 领队                | www.ptty.com.cn | 0409         |  |
|       |                   |               |        |                   |             | 100.001           | 复制成功            |              |  |
|       | 创建队伍              |               | 1 (    | 邀请队员              | >           | 已报                | 确定              |              |  |
|       | $\langle \rangle$ |               |        | $\langle \rangle$ |             |                   |                 | JODX.        |  |

## ②领队自己填写队员信息。

| ×       | 队员管理        |       |
|---------|-------------|-------|
| < 返回    | 队员管理        |       |
| 20242   | F湖北省羽毛球后备人; | 才调赛   |
| 队伍信息    |             |       |
| 队伍全称    |             |       |
| 队伍简称    |             |       |
|         | 已有队员管理      | ×     |
| 队员(共0人) |             | 册耶稣获员 |
| 男(共0人)  |             |       |
| Ð       |             |       |
| 女 (共0人) |             |       |
| •       |             |       |
|         |             |       |
|         |             |       |
|         |             |       |
|         | < >         |       |

| ×                 | 信息填写    |       |  |  |  |  |
|-------------------|---------|-------|--|--|--|--|
| < 返回              | 信息填写    |       |  |  |  |  |
| 2024年湖北省羽毛球后备人才调赛 |         |       |  |  |  |  |
| 队伍全称              | 武汉必锐奇体育 |       |  |  |  |  |
|                   | 必锐奇体育   |       |  |  |  |  |
| 领队姓名              | 胡蛾      |       |  |  |  |  |
| 领队手机号             |         |       |  |  |  |  |
| 🛎 请填写选手           | 1人员信息   | *号为必填 |  |  |  |  |
| *姓名               | 请输入姓名   |       |  |  |  |  |
| *性别               | ○男○女    |       |  |  |  |  |
| *手机号              | 请输入手机号  |       |  |  |  |  |
| *证件号码             | 请输入证件号码 |       |  |  |  |  |
| *名次               | 请输入名次   |       |  |  |  |  |
|                   |         |       |  |  |  |  |
|                   | 提交      |       |  |  |  |  |
|                   | < >     |       |  |  |  |  |

六、根据规程,将运动员分配到相应组别后,提交数据,完成报名。

| ×                 | 队员管理 |             | ×                    | 队员管理              |          | ×          | 填写成员              |           |  |
|-------------------|------|-------------|----------------------|-------------------|----------|------------|-------------------|-----------|--|
| く返回               | 队员管理 |             | < 返回                 | 队员管理              |          | < 返回       | 选择成员              |           |  |
| 2024年湖北省羽毛球后备人才调赛 |      |             | 2024                 | 2024年湖北省羽毛球后备人才调赛 |          |            | 2024年湖北省羽毛球后备人才调赛 |           |  |
| 队伍信息              |      |             | 队伍信息                 |                   |          | 项目         |                   | U9及以下(女单) |  |
| 队伍全称              | 2    | 式汉必锐奇体育     | 队伍全称                 |                   | 武汉必锐奇体育  | 队伍信息       |                   |           |  |
| 队伍简称              |      | 必锐奇体育       | 队伍简称                 |                   | 必锐奇体育    | 队伍全称       |                   | 武汉必锐奇体育   |  |
| 领队名称              |      | 胡蝶          |                      | 分配组别              | ×        | 队伍简称       |                   | 必银奇体育     |  |
| 领队电话              |      | 18717160409 | 全部                   | 女单                | 男单       | 女 (共1人 日服者 | 1人未报名 0人)         |           |  |
| 添加信息              |      |             | U9及以下 未报名            |                   | ^        | ( ex       |                   |           |  |
| 已报名人员             |      | 当前0人 >      | 男单                   | 已报0人/剩:           | 余名额95人 > | 胡蝶(28岁)    | )                 |           |  |
| 请分配组别             | 已担   | g名O个组别 >    | 女单                   | 已报0人/剩;           | 余名额98人 > |            |                   |           |  |
|                   |      |             | U10 <mark>末报名</mark> |                   | ~        |            |                   |           |  |
|                   |      |             | U11 未报名              |                   | $\sim$   |            |                   |           |  |
|                   |      |             | U12 <mark>末报名</mark> |                   | $\sim$   |            |                   |           |  |
|                   |      |             |                      |                   |          | 1          |                   |           |  |
|                   | 邀请队员 |             |                      |                   |          |            | 提交数据              |           |  |
|                   | < >  |             |                      | < >               |          |            | ~ >               |           |  |